# Komponentenaustausch in der Monitoring-Plattform – Anwendungshinweis

### Versionsverlauf

- Version 2.0, Dezember 2023: Aktualisierte Texte und Bilder
- Version 1.0, Oktober 2020: Erste Version

## Energieproduktion

In diesem Anwendungshinweis wird der Austausch einer Komponente in der SolarEdge Monitoring-Plattform beschrieben. Verwenden Sie diesen Anwendungshinweis, um einen Wechselrichter, Leistungsoptimierer, ein Steuerungs- und Kommunikations-Gateway (CCG) oder eine Sicherheits- und Überwachungsschnittstelle (SMI) im SolarEdge System auszutauschen.

### Austausch einer Komponente

#### So tauschen Sie eine Komponente aus:

- 1. Loggen Sie sich auf der Monitoring-Plattform ein.
- 2. Klicken Sie für den Zugriff auf Ihre Anlage auf den Namen der Anlage.
- 3. Klicken Sie auf die Ansicht Admin.
- 4. Klicken Sie im Menü Admin auf Logisches Layout.
  - SolarEdge Site 🔍

| Site Details Site Access Logical Layout | ~ | + 1 1 Fill Fill Search component name or SN Q Show disabled                                                                                                    | Replace Inverter                                                                        |
|-----------------------------------------|---|----------------------------------------------------------------------------------------------------|-----------------------------------------------------------------------------------------|
| Remote Settings                         | ~ | SolarEdge Ste         Serial Number         Order                  ZE 130760               B9               1                   M String 1.1               Manufacturer               SalarEdge               SalarEdge               Enabled                 >             M wretre 1 (7E145620-89)               Model               Enabled               Enabled                   Q Import / Export (1677721811)               Model               Sel I0K-ER-01               Manufacture               Sel I0K-ER-01               Sel I0K-ER-01               Sel I0K-ER-01               Manufacture               Sel I0K-ER-01               Sel I0K-ER-01               Sel I0K-ER-01               Sel I0K-ER-01               Sel I0K-ER-01               Sel I0K-ER-01               Sel I0K-ER-01               Sel I0K-ER-01               Sel I0K-ER-01               Sel I0K-ER-01               Sel I0K-ER-01               Sel I0K-ER-01               Sel I0K-ER-01               Sel I0K-ER-01 | Serial Number         Order           7E130760         -         B9         1         C |
| Energy Manager                          |   |                                                                                                    | Manufacturer Status<br>SolarEdge Enabled >                                              |
| Revenue                                 |   |                                                                                                    | Model                                                                                   |
| Performance                             | ~ |                                                                                                    | SE10K-ER-01                                                                             |
|                                         |   | <ul> <li>① Storage</li> <li>① Battery 1.1 (6307163F)</li> <li>⑦ Backup Interface</li> <li>⑦ Backup Interface (63025553-0D)</li> </ul>                                                                                                    | New Inverter           Serial Number ①           XXXXX - 0         75373430             |
|                                         |   |                                                                                                    | View replacement log for this item                                                      |
|                                         |   |                                                                                                    | Cancel Replace                                                                          |
|                                         |   |                                                                                                    |                                                                                         |

- 5. Wählen Sie in der Komponentenliste die auszutauschende Komponente aus.
- 6. Klicken Sie auf

<Komponente> austauschen zeigt die Details Ihrer Komponente an. Diese sind in Aktuelle <Komponente> und Neue <Komponente> unterteilt.

7. Geben Sie in Neue <Komponente> die Seriennummer der neuen Komponente ein.

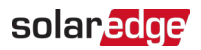

#### 8. Klicken Sie auf Austauschen.

Die neue Komponente erscheint in der Komponentenliste. Die ausgetauschte Komponente ist deaktiviert.

••• HINWEIS

Wenn für diese Anlage ein **physisches Layout** vorhanden ist: Die aktualisierte Komponente im logischen Layout erscheint automatisch an der

Stelle der ausgetauschten Komponente.